## **PTZ Settings on Hikvision NVR Web**

1. Go to the Hikvision NVR website, adjust the camera position A, then select Preset point 1

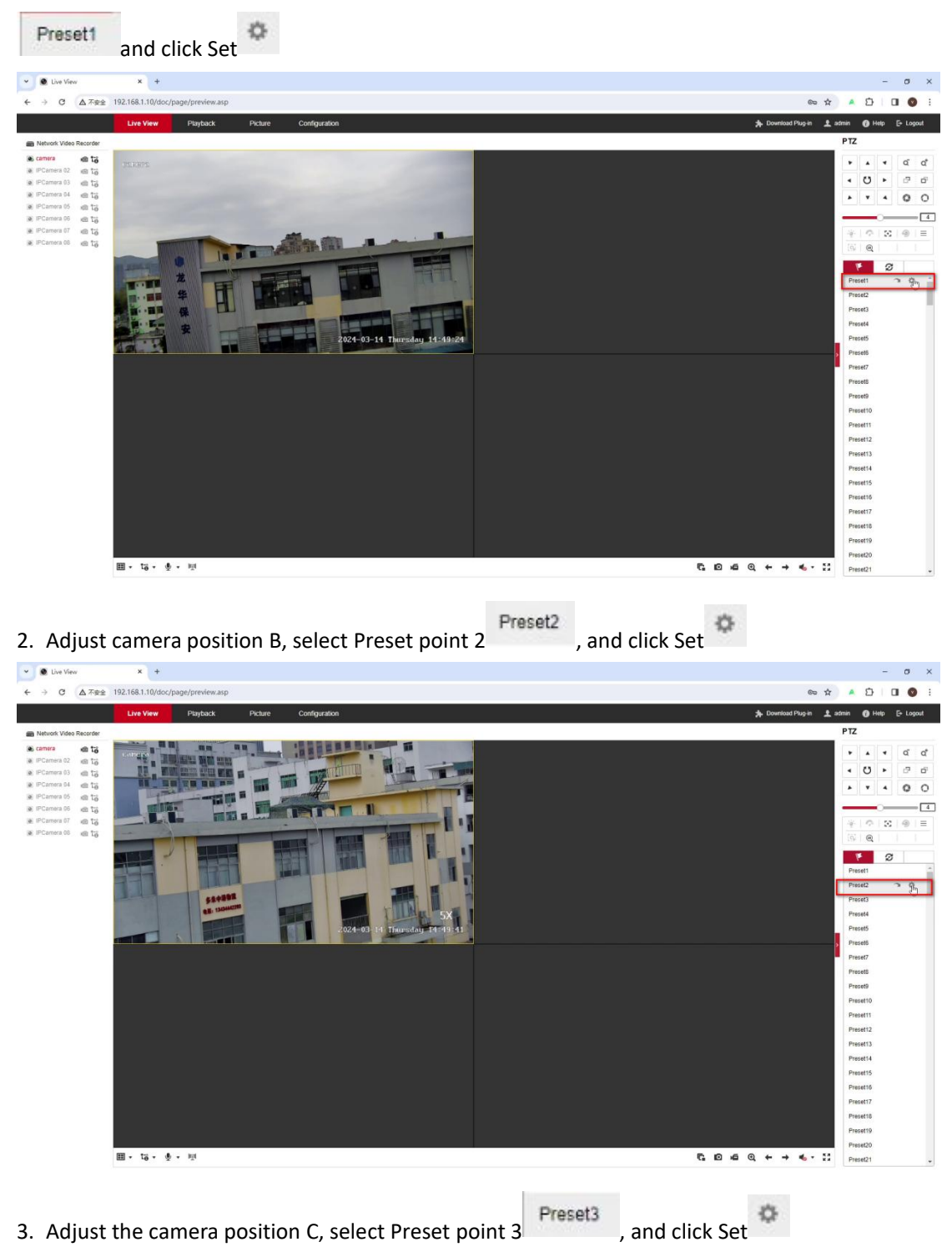

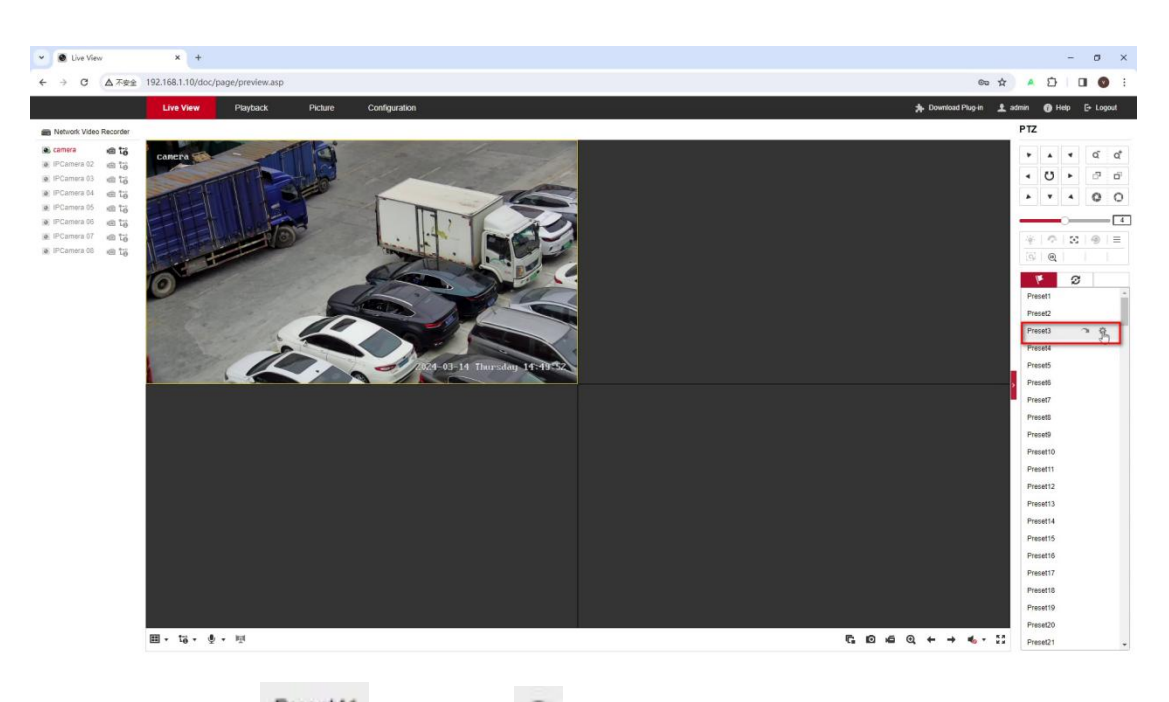

Preset41 and click Call . Then it will cruise from position ABC 4. Select Preset 41 × + 👻 🖲 Live View × σ → C ▲ 不安全 192.168.1.10/doc/page/preview.asp ∞ ☆ ▲ 亞 I I Ø 4 in 👤 admin 🌘 Help camera
iPCamera 02
iPCamera 03
iPCamera 04
iPCamera 05
iPCamera 05
iPCamera 05
iPCamera 05 • U • 0 0 - 4 30 . 0 . Ø Preset3 Preset37 Preset38 Preset39 Preset40 Presel41 Presel42 Presel43 Presel43 Presel45 Presel45 Presel46 Presel47 Presel49 Presel50 Presel51 Presel53 Presel54 h Ø

€ © ≤ © ← → ≪.-

....

⊞•tö•∳• ∰

If additional actions are required, please refer to the table below

| IP PTZ Function                                                            | Command                            | Comments        |
|----------------------------------------------------------------------------|------------------------------------|-----------------|
| Start Sequence Patrol No.1 (Preset:1-32)                                   | Call 41                            |                 |
| Start Sequence Patrol No.2 (Preset:17-32)                                  | Call 42                            |                 |
| Start Sequence Patrol No.3 (Preset:65-80)                                  | Call 43                            |                 |
| Start Sequence Patrol No.4 (Preset:113-182)                                | Call 44                            |                 |
| Start Sequence Patrol No.5 (Preset:129-144)                                | Call 45                            |                 |
| Start Sequence Patrol No.6 (Preset:145-160)                                | Call 46                            |                 |
| Start Sequence Patrol No.7 (Preset:161-176)                                | Call 47                            |                 |
| Start Sequence Patrol No.8 (Preset:177-192)                                | Call 48                            |                 |
| Preset dwell time: 4s                                                      | Set 51                             |                 |
| Preset dwell time: 6s                                                      | Set 52                             |                 |
| Preset dwell time: 8s                                                      | Set 53                             | Default         |
| Preset dwell time: 10s                                                     | Set 54                             |                 |
| Preset dwell time: 12s                                                     | Set 55                             |                 |
| Auto Tracking: Guard Position                                              | Set 56 or Set 92                   |                 |
| Auto Tracking: Max.Target Tracking time                                    | Set 93 + Set N(N:20-255)           | Default:disable |
| Auto Tracking: Target Lost Return time                                     | Set 94 + Set N(N:1-255)            |                 |
| Auto Tracking: Start Target Tracking                                       | Call 56 or 92                      |                 |
| Auto Tracking:Start Sequence Patrol No.1<br>and Search Target for Tracking | Call 57 or 93                      |                 |
| Auto Tracking:Disable Auto Tracking                                        | Call 58 or 94                      | Default:disable |
| Start 360°Pan Scan                                                         | Call 96 or 100                     |                 |
| Start A to B Scan                                                          | Call 38                            |                 |
| Disable A to B Scan                                                        | Set 38                             |                 |
| Set A-B Scan Left Position A                                               | Set 35                             |                 |
| Set A-B Scan Right Position B                                              | Set 36                             |                 |
| Set A-B Scan rotate speed                                                  | Set 60 to 64: 3°,6°,9°,15°,40°/sec |                 |
| Enable Idle Action                                                         | Call 105 enable                    |                 |
|                                                                            |                                    |                 |